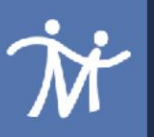

# Parent and Student Portal Appearance Updates Mindex has introduced some User Interface changes that Parent/Student Portal users may notice on the

web version of the site.

The SchoolTool interface has been updated with a modernized color scheme. Gold-colored backgrounds are removed from tabs and tables and a light gray background was added to reduce eye fatigue. There is also increased text spacing and sizing throughout SchoolTool to improve readability.

| how Courses<br>a across the top are now left-aligned, but are functionally the same.<br>his button has the same function as before: Click this to enter the student record.<br>Some icons have changed in appearance on the Home<br>screen only at this time. Users can hover over the icon for         |                     | <mark>elen Hunter</mark><br>5 Marvin Reaves Road<br>ochester NY, 12345 |                 | Daughter<br>Home: (555) 531-8097 | <b>A</b> |
|----------------------------------------------------------------------------------------------------|---------------------|------------------------------------------------------------------------|-----------------|----------------------------------|----------|
| a across the top are now <b>left-aligned</b> , but are functionally the same.<br>his button has the same function as before: <b>Click this to enter the student record</b> .<br>Some icons have changed in appearance on the <b>Home</b><br>screen only at this time. Users can hover over the icon for | Show Courses        |                                                                        |                 |                                  |          |
| Some icons have changed in appearance on the <b>Home</b><br>screen only at this time. Users can hover over the icon for<br>the definition                                                                                                    | This button has the | same function as be                                                    | efore: Click th | is to enter the student          | record.  |
|                                                                                                    | This button has the | same function as be                                                    | efore: Click th | is to enter the student          | record.  |

# **Students Tab**

The Students tab is the default view for parents and district portal users. This tab is available to users who have the Parent Portal Access flag and have an enrolled student. It is also available for other portal users who have an active Limited Search enabled.

The Students tab will display a list of any student contacts for whom the user has Parent Portal Access, followed by a list of Limited Search results. To access the student record for an individual, click the View Student Record button, or click on the student's photo or name.

Student schedules are hidden by default; click the "**Show Courses**" link to expand a student's schedule. Note that the options to view courses for Current Semester or All semesters will only be visible when at least one student's schedule has been expanded.

|    |              |                                                           |                                     | Students | Search | Campus | Messages       |
|----|--------------|-----------------------------------------------------------|-------------------------------------|----------|--------|--------|----------------|
| MY | НОМЕ         |                                                           |                                     |          |        |        |                |
|    | 0            | Patrick Turner                                            | Emergency Contact<br>Home: 434-4480 |          |        |        | <b>⊘</b><br>∲≣ |
|    | Show Courses | Rochester NY, 90210                                       |                                     |          |        |        |                |
|    | Show Courses | Laura Turner<br>110 Baldwin Street<br>Rochester NY. 90210 | Emergency Contact<br>Home: 434-4480 |          |        |        | <b>^ .</b>     |

If a student's current schedule is available, it will display below the student's contact information. Depending on district settings, parents may also have access to Teacher Pages for some of their students' courses from this screen. To access the Teacher Page for a course, simply click on the Teacher Pages button for the appropriate course section (links will only show for sections where the teacher has added notes to the Teacher Page).

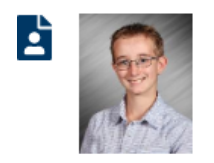

Patrick Turner 110 Baldwin Street Rochester NY, 90210 Emergency Contact Home: 434-4480

Hide Courses

| Draw/Design/Product (00141)<br>Teacher: Jackson | Period: Block1<br>Semester: S1, S2<br>Days: T,R   | Section: 6<br>Room: 118 |
|-------------------------------------------------|---------------------------------------------------|-------------------------|
| English 11 (00053)<br>Teacher: Adams / Woolton  | Period: Block1<br>Semester: S1, S2<br>Days: M,W,F | Section: 6<br>Room: 94  |
| Accounting (00120)<br>Teacher: Walker / Ryan    | Period: Block2<br>Semester: S1, S2<br>Days: T,R   | Section: 2<br>Room: 188 |
| US History & Govt 11 (00061)<br>Teacher: Baker  | Period: Block2<br>Semester: S1, S2<br>Days: M,W,F | Section: 1<br>Room: 114 |
| Chemistry (00098)<br>Teacher: Black             | Period: Blck3A<br>Semester: S1, S2<br>Days: M.W.F | Section: 6<br>Room: 106 |

# **Personal Information Section**

The Personal Information section at the top of the student record contains a summary of the student's information This information includes the student's name, gender, age, primary language, and contact information. It also shows the student's grade, homeroom, homeroom teacher (with an email link), locker number (with an icon a that shows the locker combination in a mouse-over), counselor (with an email link), enrollment type, building/school level, and home district (if applicable). The student locator text in the bottom left corner of this section shows the current location of that student, based on the student's schedule and attendance data. If the student has any alerts, those icons will display for users with the appropriate permissions.

| PERSONAL INFORMATION                         |                         |          |            |            |         |             |              |                  |                |
|----------------------------------------------|-------------------------|----------|------------|------------|---------|-------------|--------------|------------------|----------------|
|                                              |                         |          |            |            |         |             |              |                  | 🖭 冷 🚺          |
|                                              |                         | MyHome   | Census     | Scheduling | Medical | Discipline  | Attendance   | Counseling       | Transportation |
| QUICK LINKS                                  |                         |          |            |            |         |             |              |                  |                |
| Turner, Jason                                |                         |          |            |            |         |             |              |                  | 19484          |
| FIRST:                                       | Jason                   |          |            |            |         | ADDRESS:    | 202 Mulberr  | y Drive          |                |
| MIDDLE:                                      | M                       |          |            |            |         |             | Rochester, N | NY 12345         |                |
| LAST:                                        | Turner                  |          |            |            |         | PHONES:     | H: (000) 42  | 20-6643          |                |
| GENDER:                                      | Male                    |          |            |            |         | GRADE:      | 08           |                  |                |
| DOB:                                         | 3/19/2006 (14 yr 0      | 0 mo)    |            |            |         | CLASS OF:   | 2023-2024    |                  |                |
| 1ST LANGUAGE:                                | English                 |          |            |            |         | HOMEROOM:   | 133          |                  |                |
| 📶 🌉 📥 🯴 🛛 EYE COLOR:                         | blue                    |          |            |            |         | HR TEACHER: | Taylor, Jose | ph 🖂             |                |
| HAIR COLOR:                                  | brown                   |          |            |            |         | LOCKER      | 202 🔒        |                  |                |
| HEIGHT:                                      | 5'3"                    |          |            |            |         | COUNSELOR:  | Hernandez.   | Jessica 🖂        |                |
| WEIGH I:                                     | 120<br>Darkers Smith 20 | 111@aadu | domo mind  | av aam M   |         | TYPE:       | 0011-Regula  | ar School Year B | Inrollment     |
| LINIVERSAL CONTACT D                         | 0122459                 | 4 m@gedu | .demo.minu | lex.com    |         | BUILDING:   | Mindex MS/I  | Middle           |                |
| Cycle day A Paried 8 (1:07PM to 1:50         | 0123438                 |          |            |            |         | TEAM        | Blue         |                  |                |
| English 8 in Room 160 Teacher: Jenni         | fer Morgan              |          |            |            |         | BUS INFO:   | 84(Karen Tu  | irner) 🔎         |                |
| Created by SchoolTool on 4/19/2011 at 3:09 F | PM                      |          |            |            |         |             |              |                  |                |
| Modified by Jerry Woolton on 4/9/2020 at 9:4 | 1.AM                    |          |            |            |         |             |              |                  |                |

# Account Tab

The Account tab is only visible to local users. This tab allows local users to change the password they use to log into SchoolTool and displays a list of the user's login history.

|                                                               | Student | Campus | Account |
|---------------------------------------------------------------|---------|--------|---------|
| MY HOME                                                       |         |        |         |
| CHANGE PASSWORD                                               |         |        |         |
| Old Password:<br>New Password:<br>Confirm:<br>Change Password |         |        |         |
| Your last logins:                                             |         |        |         |
| 4/10/2020 9:44:47 AM                                          |         |        |         |
| 4/1/2020 3:27:55 PM                                           |         |        |         |
| 3/27/2020 10:30:10 AM                                         |         |        |         |
| 3/25/2020 2:29:58 PM                                          |         |        |         |
| 3/25/2020 10:46:01 AM                                         |         |        |         |
| 3/25/2020 10:42:00 AM                                         |         |        |         |

To change a local password, simply click on the **Account** tab, enter the existing password, then the new desired password (twice). Click on the Change Password button to finalize the change.

We recommend creating a new password that has the following characteristics:

- Greater than or equal to eight (8) characters.
- Combination of letters, numbers, and symbols (including upper and lower case letters)
- Something that can be remembered easily

Good passwords do not have to be hard to remember. "Late2School!", for instance, is a good password that has upper and lowercase letters, a number, a symbol, and is greater than 8 characters long but still easy to remember.

# **Assignments Tab**

The Assignments tab displays all assignments tied to the selected marking period in any grade book that exists for the selected school year and course. By default, the Assignments tab shows a list of all courses.

| Accounts Contacts             | Schedule Attendance      | Discipline Grades Assessments Assignment           | nts Letters U | ser Defined | Hours Notes    |
|-------------------------------|--------------------------|----------------------------------------------------|---------------|-------------|----------------|
| STUDENT                       |                          |                                                    |               |             |                |
| School Year 2018-2019 V       | Marking Period Quarter 1 | Courses All Courses                                | v 🚺           |             | 0              |
| Course                        | Category                 | Assignment Name / Description                      | Date          | Max Score   | Notes          |
| English 10 Honors (Patterson) | Test/Essay/Project       | Participation                                      | 11/13/2018    | 100 100     |                |
| Spanish II (Clark)            | Quizzes and Tests        | Cultural Presentation                              | 11/9/2018     | 25 25       |                |
| Health (Johnson)              | Assignments              | Dealing with Teen Dating Abuse health relationship | 11/8/2018     | 100 100     |                |
| Geometry Honors CC (Gray)     | Quiz                     | Rigid Motions                                      | 11/7/2018     | 100 85      | 78 corrections |
| Geometry Honors CC (Gray)     | Homework                 | Homework/Participation                             | 11/6/2018     | 100 100     |                |
| Living Envir Honors 9 (Black) | quiz                     | cell quiz                                          | 11/6/2018     | 10 8        |                |
| P.E. 9-12 (Smith)             | Participation            | 11/5/2018                                          | 11/5/2018     | 100 100     |                |
| Health (Johnson)              | Assignments              | Respectable me (recipe)                            | 11/2/2018     | 100 100     |                |

Click on the Show Category Average 3 button to see a list of all course averages for that marking period.

| Accounts Contacts Sch              | hedule Attendance I      | Discipline Grades Assess       | nents Assignments   | Letters U  | lser De                   | efined | Hours N      | lotes | Class Averages                  | ×             |
|------------------------------------|--------------------------|--------------------------------|---------------------|------------|---------------------------|--------|--------------|-------|---------------------------------|---------------|
| STUDENT                            | UDENT Marking Period     |                                |                     |            | Marking Period: Quarter 1 |        |              |       |                                 |               |
| School Year 2018-2019 M            | Marking Period Quarter 1 | <ul> <li>Courses</li> </ul>    | All Courses         | (•         | r                         |        |              |       | Class                           | Average       |
| Course Cat                         | ategory                  | Assignment Name / Description  |                     | Date       | Max                       | Score  | Notes        |       | Advisory 9<br>English 10 Honors | None<br>92.08 |
| English 10 Honors (Patterson) Tes  | st/Essay/Project         | Participation                  |                     | 11/13/2018 | 100                       | 100    |              |       | Geometry Honors CC              | 96.23         |
| Spanish II (Clark) Qui             | uizzes and Tests         | Cultural Presentation          |                     | 11/9/2018  | 25                        | 25     |              |       | Glob Hist & Geog I Honors       | 92.36         |
| Health (Johnson) Ass               | signments                | Dealing with Teen Dating Abuse | health relationship | 11/8/2018  | 100                       | 100    |              |       | Health                          | 98.95         |
| Geometry Honors CC (Gray) Qui      | Jiz                      | Rigid Motions                  |                     | 11/7/2018  | 100                       | 85     | 78 correctio | ins   | Living Envir Honors 9           | 87.14         |
| Geometry Honors CC (Gray) Hor      | omework                  | Homework/Participation         |                     | 11/6/2018  | 1/6/2018 100 100          |        |              |       | P.E. 9-12<br>Complete U         | 100.00        |
| Living Envir Honors 9 (Black) quiz | iiz                      | cell quiz                      |                     | 11/6/2018  | 10                        | 8      |              |       | apanisi ii                      | 199.17        |
| P.E. 9-12 (Smith) Par              | articipation             | 11/5/2018                      |                     | 11/5/2018  | 100                       | 100    |              |       |                                 | 4             |
| Health (Johnson) Ass               | isignments               | Respectable me (recipe)        |                     | 11/2/2018  | 100                       | 100    |              |       |                                 |               |

Any assignment descriptions entered by the teacher will display on the second line in the list of assignments.

| Course                        | Category           | Assignment Name / Description                                         | Date       | Max | Score | Notes          |  |
|-------------------------------|--------------------|-----------------------------------------------------------------------|------------|-----|-------|----------------|--|
| English 10 Honors (Patterson) | Test/Essay/Project | Participation                                                         | 11/13/2018 | 100 | 100   |                |  |
| Spanish II (Clark)            | Quizzes and Tests  | Cultural Presentation<br>Individual assessment for group presentation | 11/9/2018  | 25  | 25    |                |  |
| Health (Johnson)              | Assignments        | Dealing with Teen Dating Abuse health relations                       | 11/8/2018  | 100 | 100   |                |  |
| Geometry Honors CC (Gray)     | Quiz               | Rigid Motions                                                         | 11/7/2018  | 100 | 85    | 78 corrections |  |
|                               |                    |                                                                       | _          |     | _     | _              |  |

For any assignment with an attribute associated with it, the Student Score column will display the score, if any, as well as the short code for any attributes applied to that assignment and the adjusted score (if appropriate). Multiple attributes are separated by a comma.

Scores, attributes, and adjustments are displayed as follows:

#### Score (Adjusted Score) [Attribute Short Code]

For example, a student originally received an 82 on an assignment, but the teacher applied an "EC" attribute to that assignment to designate Extra Credit of 10%. The student's score now shows 82 (90.2) [EC] to indicate the adjustment.

| Date       | Max | Score          |
|------------|-----|----------------|
| 11/13/2018 | 100 | 100            |
| 11/9/2018  | 25  | 25             |
| 11/8/2018  | 100 | 100            |
| 11/2/2018  | 100 | 82 (90.2) [EC] |
| 11/2/2018  | 100 | 100            |

Users can move their mouse over any attribute in the Student Score column. The mouse-over text will show the user the full name of the attribute and any adjustment defined for that attribute. For example, holding the mouse over the "L1" attribute may display "Late 1: -5%" to indicate that the score has been adjusted by -5% based on the application of that attribute.

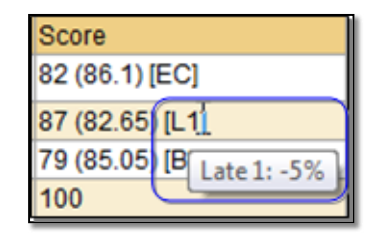

If the teacher has shared any assignment notes, a Notes column will display for users who have permission to view assignment notes.

|                    | Accounts    | Contacts | Schedule     | Attendance    | Discipline   | Discipline Grades Assessments Assignments |                    |              | Letters    | User D | efined | Hours     | Notes  |
|--------------------|-------------|----------|--------------|---------------|--------------|-------------------------------------------|--------------------|--------------|------------|--------|--------|-----------|--------|
| STUDENT            |             |          |              |               |              |                                           |                    |              |            |        |        |           |        |
| School Year 2018   | 8-2019 🔻    |          | Marking F    | Period Quarte | r 1 🔻        |                                           | Courses All Cou    | rses         | v 🚺        | )      |        |           | 0      |
|                    |             |          |              |               |              |                                           |                    |              |            |        |        |           |        |
| Course             |             |          | Category     |               | Assignmer    | nt Name / D                               | Description        |              | Date       | Max    | Score  | Notes     |        |
| English 10 Honors  | (Patterson  | )        | Test/Essay   | /Project      | Participatio | on                                        |                    |              | 11/13/2018 | 100    | 100    |           |        |
| Spanish II (Clark) |             |          | Quizzes an   | d Tests       | Cultural Pr  | resentation                               |                    |              | 11/9/2018  | 25     | 25     |           |        |
| Health (Johnson)   |             |          | Assignmen    | ts            | Dealing wi   | ith Teen Da                               | iting Abuse health | relationship | 11/8/2018  | 100    | 100    |           |        |
| Geometry Honors    | CC (Gray)   |          | Quiz         |               | Rigid Moti   | ons                                       |                    |              | 11/7/2018  | 100    | 85     | 78 correc | ctions |
| Geometry Honors    | CC (Gray)   |          | Homework     |               | Homework     | /Participati                              | ion                |              | 11/6/2018  | 100    | 100    |           |        |
| Living Envir Honor | s 9 (Black) |          | quiz         |               | cell quiz    |                                           |                    |              | 11/6/2018  | 10     | 8      |           |        |
| P.E. 9-12 (Smith)  |             |          | Participatio | n             | 11/5/2018    |                                           |                    |              | 11/5/2018  | 100    | 100    |           |        |
| Health (Johnson)   |             |          | Assignmen    | ts            | Respectat    | ole me (reci                              | ipe)               |              | 11/2/2018  | 100    | 100    |           |        |

Attachments are indicated by an icon in the Assignment Name column. To view an attachment, click the Attachment 🗎 icon and download the file.

| Course                        | Category           | Assignment Name / Description | Date       | Max | Score |
|-------------------------------|--------------------|-------------------------------|------------|-----|-------|
| English 10 Honors (Patterson) | Test/Essay/Project | Participation                 | 11/13/2018 | 100 | 100   |
| Spanish II (Clark)            | Quizzes and Tests  | Cultural Presentation         | 11/9/2018  | 25  | 25    |
| Health (Johnson)              | Assignments        | Unit 3 Review 📄               | 11/8/2018  | 100 | 100   |
| Geometry Honors CC (Gray)     | Quiz               | Rigid Motions                 | 11/7/2018  | 100 | 85    |
| Geometry Honors CC (Gray)     | Homework           | Homework/Participation        | 11/6/2018  | 100 | 100   |

When viewing assignments for a specific course, the marking period average will be displayed next to the course drop down.

|                     | Accounts   | Contacts | Schedule     | Attendance   | Discipline | Grades       | Assessments        | Assignments | Letters  | User Defined | Hours | Notes |
|---------------------|------------|----------|--------------|--------------|------------|--------------|--------------------|-------------|----------|--------------|-------|-------|
| STUDENT             |            |          |              |              |            |              |                    |             |          |              |       |       |
| School Year 2018-   | 2019 🔻     | Ma       | rking Period | Quarter 1 V  |            | Courses      | English 10 Honors  | s ▼ Av      | g: 92.08 | 0            |       | 0     |
| Course              |            |          | Category     |              |            | Assignmen    | t Name / Descripti | on          |          | Date         | Max   | Score |
| English 10 Honors ( | Patterson) |          | Test/Essa    | y/Project    |            | Participatio | n                  |             |          | 11/13/2018   | 100   | 100   |
| English 10 Honors ( | Patterson) |          | Quizzes      |              |            | Pitch Speed  | ch                 |             |          | 10/29/2018   | 100   | 90    |
| English 10 Honors ( | Patterson) |          | Participati  | on/Classwork |            | Idea Pitch F | Packet             |             |          | 10/19/2018   | 50    | 50    |
| English 10 Honors ( | Patterson) |          | Quizzes      |              |            | The Birthda  | y Party Writing Ta | sk          |          | 10/15/2018   | 100   | 83    |

Click the Show Category Average **1** button to view the category break down for the course for the selected marking period.

|                     | Accounts                                                                                     | Contacts | Schedule    | Attendance   | Discipline | Grades       | Assessments        | Assignments | Letters | User Defined | Hours | Notes | Category Average          |        | ×       |
|---------------------|----------------------------------------------------------------------------------------------|----------|-------------|--------------|------------|--------------|--------------------|-------------|---------|--------------|-------|-------|---------------------------|--------|---------|
| STUDENT             |                                                                                              |          |             |              |            |              |                    |             |         | $\sim$       |       |       | Marking Pariod: Quarter : |        |         |
| School Year 2018-   | chool Year 2018-2019 • Marking Period Quarter 1 • Courses English 10 Honors • Avg: 92.08 (1) |          |             |              |            |              |                    |             |         |              |       |       | English 10 Honors Avg:    | 92.08  |         |
|                     |                                                                                              |          |             |              |            |              |                    |             |         | <u> </u>     |       |       | Category                  | Weight | Average |
| Course              |                                                                                              |          | Category    |              |            | Assignment   | Name / Description | on          |         | Date         | Max   | Score | Test/Essay/Project        | 50%    | 92.50   |
| English 10 Honors ( | Patterson)                                                                                   |          | Test/Essay  | //Project    | 8          | articipation | 1                  |             |         | 11/13/2018   | 100   | 100   | Quizzes                   | 30%    | 86.09   |
| English 10 Honors ( | Patterson)                                                                                   |          | Quizzes     |              | 8          | Pitch Speed  | h                  |             |         | 10/29/2018   | 100   | 90    | Participation/Classwork   | 20%    | 100.00  |
| English 10 Honors ( | Patterson)                                                                                   |          | Participati | on/Classwork | 1          | dea Pitch F  | 'acket             |             |         | 10/19/2018   | 50    | 50    |                           |        |         |
| English 10 Honors ( | Patterson)                                                                                   |          | Quizzes     |              | -          | he Birthda   | y Party Writing Ta | sk          |         | 10/15/2018   | 100   | 83    |                           |        |         |

### Attendance Tab

The Attendance tab shows a summary of the student's total absences for the current year (if any). Users may change between Daily or Course attendance views by selecting the appropriate radio button. Use the year drop-down to review historical data for a previous year. If the student has courses in more than one building school level, additional drop-downs may be available to filter based on location.

The Daily Attendance option shows users all daily absences. This may also include early dismissals, late arrivals, and in/out records.

|               | Accounts    | Contacts     | Schedule   | Attendance | Discipline | Grades | Assessme | ents .   | Assignments | Letters | User Defined | Hours | Notes |
|---------------|-------------|--------------|------------|------------|------------|--------|----------|----------|-------------|---------|--------------|-------|-------|
| STUDENT       |             |              |            |            |            |        |          |          |             |         |              |       |       |
| Daily Attenda | nce 🔍 Cour  | se Attendanc | e All      | ٣          |            |        |          |          |             |         |              |       |       |
| SCHOOL YEAR:  | 2018-2019 🔻 | '            |            |            |            |        |          |          |             |         |              |       | 0     |
| Туре          |             |              | Date       |            |            |        |          | Reason   |             |         |              |       |       |
| Absent        |             |              | 6/26/2019  |            |            |        |          | Unexcu   | sed Absence |         |              |       |       |
| Absent        |             |              | 6/25/2019  |            |            |        |          |          | sed Absence |         |              |       |       |
| Late Arrival  |             |              | 6/21/2019  | 8:48 AM    |            |        |          | Late - U | Inexcused   |         |              |       |       |
| Absent        |             |              | 6/20/2019  |            |            |        |          | Unexcu   | sed Absence |         |              |       |       |
| Absent        |             |              | 6/17/2019  |            |            |        |          | Unexcu   | sed Absence |         |              |       |       |
| Late Arrival  |             |              | 6/13/2019  | 7:40 AM    |            |        |          | Late - U | Inexcused   |         |              |       |       |
| Late Arrival  |             |              | 6/5/2019 9 | :24 AM     |            |        |          | Late - U | Inexcused   |         |              |       |       |
| Absent        |             |              | 5/31/2019  |            |            |        |          | Unexcu   | sed Absence |         |              |       |       |
| Late Arrival  |             |              | 5/28/2019  | 7:42 AM    |            |        |          | Late - U | Inexcused   |         |              |       |       |
| Late Arrival  |             |              | 5/23/2019  | 9:47 AM    |            |        |          | Late - U | Inexcused   |         |              |       |       |

The Course Attendance options (All, Missed Courses, and Attendance Letter) allow users to see a summary of course attendance for that year.

• All: shows users all course absences, including those that are tied to daily absences. Users with the appropriate permissions can choose to show or hide period tardies using the Show Tardy checkbox.

|            | Accounts       | Contacts    | Schedule        | Attendance     | Discipline | Grades | Assessments | Assignments | Letters  | User Defined | Hours | Notes |
|------------|----------------|-------------|-----------------|----------------|------------|--------|-------------|-------------|----------|--------------|-------|-------|
| STUDEN     | т              |             |                 |                |            |        |             |             |          |              |       |       |
| Daily Atte | endance 🔘 Cour | se Attendan | ce All          | ¥ 🗹            | Show Tardy |        |             |             |          |              |       |       |
| SCHOOL YEA | R: 2018-2019   | •           |                 |                |            |        |             |             |          |              |       | ₩ 🕡   |
| Туре       | Date           | Course      |                 |                |            |        | Period      | Teacher     | Reason   |              |       |       |
| Absent     | 6/26/2019      | Compu       | ters 7 - 00167  | - (SN:02)      |            |        | 1           | Anderson    | Unexcu   | sed Absence  |       |       |
| Absent     | 6/25/2019      | Compu       | ters 7 - 00167  | - (SN:02)      |            |        | 1           | Anderson    | Unexcu   | sed Absence  |       |       |
| Absent     | 6/21/2019      | Compu       | ters 7 - 00167  | - (SN:02)      |            |        | 1           | Anderson    | Late - U | Inexcused    |       |       |
| Absent     | 6/20/2019      | Boys Pl     | E 7 - 00172 -   | (SN:01)        |            |        | 8           | Williams    | Unexcu   | sed Absence  |       |       |
| Absent     | 6/20/2019      | Soc St      | 7 - 00155 - (S  | N:05)          |            |        | 7           | Freeman     | Unexcu   | sed Absence  |       |       |
| Absent     | 6/20/2019      | Math 7      | - 00153 - (SN   | :02)           |            |        | 6           | Hall        | Unexcu   | sed Absence  |       |       |
| Absent     | 6/20/2019      | Homew       | ork Hall 7/8 -  | 00165 - (SN:08 | 5)         |        | 5-3         | Evans       | Unexcu   | sed Absence  |       |       |
| Absent     | 6/20/2019      | Spanisł     | n 7 - 00171 - ( | SN:02)         |            |        | 3           | Young       | Unexcu   | sed Absence  |       |       |
| Absent     | 6/20/2019      | Science     | 7 - 00157 - (   | SN:01)         |            |        | 2           | Edwards     | Unexcu   | sed Absence  |       |       |
| Absent     | 6/20/2019      | Compu       | ters 7 - 00167  | - (SN:02)      |            |        | 1           | Anderson    | Unexcu   | sed Absence  |       |       |

Missed Classes: shows users all period misses where the student was marked absent by a teacher (this
view only includes period misses for times when the student was expected to be in class, and does not
include period absences that are tied to daily absences).

|                | Accounts       | Contacts   | Schedule      | Attendance      | Discipline | Grades | Assessments | Assignments | Letters | User Defined | Hours  | Notes |
|----------------|----------------|------------|---------------|-----------------|------------|--------|-------------|-------------|---------|--------------|--------|-------|
| STUDENT        |                |            |               |                 |            |        |             |             |         |              |        |       |
| Daily Attendar | nce 🖲 Course / | Attendance | Missed        | ۲               |            |        |             |             |         |              |        |       |
| SCHOOL YEAR:   | 2018-2019 🔻    |            |               |                 |            |        |             |             |         |              |        | ₩* 🜍  |
| Туре           | Date           |            | Course        |                 |            |        |             | Period      | Teache  | r            | Reason |       |
| Absent         | 6/3/2019       |            | Spanish 7 - 0 | 0171 - (SN:02)  |            |        |             | 3           | Young   |              |        |       |
| Absent         | 5/20/2019      |            | Math 7 - 0018 | 53 - (SN:02)    |            |        |             | 6           | Hall    |              |        |       |
| Absent         | 4/15/2019      |            | Science 7 - 0 | 0157 - (SN:01)  |            |        |             | 2           | Edward  | ls           |        |       |
| Absent         | 4/3/2019       |            | Math 7 - 0018 | 53 - (SN:02)    |            |        |             | 6           | Hall    |              |        |       |
| Absent         | 3/29/2019      |            | Math 7 - 0018 | 53 - (SN:02)    |            |        |             | 6           | Hall    |              |        |       |
| Absent         | 3/29/2019      |            | Spanish 7 - 0 | 0171 - (SN:02)  |            |        |             | 3           | Young   |              |        |       |
| Absent         | 3/29/2019      |            | Computers 7   | - 00167 - (SN:0 | 02)        |        |             | 1           | Anders  | on           |        |       |
| Absent         | 12/10/2018     |            | Spanish 7 - 0 | 0171 - (SN:02)  |            |        |             | 3           | Young   |              | Nurse  |       |

Each view is controlled by its own permission; if you do not have permission to view a specific option, the radio button for that option will not appear. In addition, depending on your school's settings, newly submitted absences may not be visible immediately.

To view tallies, click on the Show Attendance Tallies III button in the upper right corner of the Course Attendance view.

|            | Accounts       | Contacts     | Schedule       | Attendance     | Discipline | Grades | Assessments | Assignments | Letters                 | User Defined | Hours | Notes  |  |  |  |
|------------|----------------|--------------|----------------|----------------|------------|--------|-------------|-------------|-------------------------|--------------|-------|--------|--|--|--|
| STUDEN     | т              |              |                |                |            |        |             |             |                         |              |       |        |  |  |  |
| Daily Atte | endance 💿 Cour | se Attendand | e All          | ¥ 🗹            | Show Tardy |        |             |             |                         |              |       | (      |  |  |  |
| SCHOOL YEA | R: 2018-2019   | •            |                |                | -          |        |             |             |                         |              |       | .HHT 🕠 |  |  |  |
| Туре       | Date           | Course       |                |                |            |        | Period      | Teacher     | Reason                  | l.           |       |        |  |  |  |
| Absent     | 6/26/2019      | Comput       | ers 7 - 00167  | ' - (SN:02)    |            |        | 1           | Anderson    | Unexcu                  | sed Absence  |       |        |  |  |  |
| Absent     | 6/25/2019      | Comput       | ers 7 - 00167  | ' - (SN:02)    |            |        | 1           | Anderson    | Unexcu                  |              |       |        |  |  |  |
| Absent     | 6/21/2019      | Comput       | ers 7 - 00167  | ' - (SN:02)    |            |        | 1           | Anderson    | derson Late - Unexcused |              |       |        |  |  |  |
| Absent     | 6/20/2019      | Boys PE      | 7 - 00172 -    | (SN:01)        |            |        | 8           | Williams    | sed Absence             |              |       |        |  |  |  |
| Absent     | 6/20/2019      | Soc St       | 7 - 00155 - (S | N:05)          |            |        | 7           | Freeman     | Unexcu                  | sed Absence  |       |        |  |  |  |
| Absent     | 6/20/2019      | Math 7       | - 00153 - (SN  | :02)           |            |        | 6           | Hall        | Unexcu                  | sed Absence  |       |        |  |  |  |
| Absent     | 6/20/2019      | Homew        | ork Hall 7/8 - | 00165 - (SN:08 | 3)         |        | 5-3         | Evans       | Unexcu                  | sed Absence  |       |        |  |  |  |
| Absent     | 6/20/2019      | Spanish      | 7 - 00171 - (  | SN:02)         |            |        | 3           | Young       | Unexcu                  | sed Absence  |       |        |  |  |  |
| Absent     | 6/20/2019      | Science      | 7 - 00157 - (  | SN:01)         |            |        | 2           | Edwards     | Unexcu                  | sed Absence  |       |        |  |  |  |
| Absent     | 6/20/2019      | Comput       | ers 7 - 00167  | - (SN:02)      |            |        | 1           | Anderson    | Unexcu                  | sed Absence  |       |        |  |  |  |

A list of attendance tallies will display in a pop-up. Use the drop-down to tally by reason, type, course, period, teacher, or date. Click the Print 🖶 icon to send a printer-friendly version of the tallies to your printer.

| Tally By: Reason                                                                                                    | é     |
|----------------------------------------------------------------------------------------------------|-------|
| Reason                                                                                                    | Total |
| and the second second se | 4     |
| Excused Absence                                                                                                    | 5     |
| Field Trip                                                                                                    | 1     |
| Known Absence                                                                                                    | 7     |
| Late - Unexcused                                                                                                    | 2     |
| Legitimate                                                                                                    | 7     |
| Missed Bus                                                                                                    | 2     |
| Sick                                                                                                    | 45    |
| Skipped Class                                                                                                    | 1     |
| Unexcused Absence                                                                                                    | 48    |
| Grand Total:                                                                                                    | 122   |

# **Discipline Tab**

The Discipline tab shows a history of discipline incidents you have entered (if any), and, if the district uses points for discipline incidents, the student's accumulated points for that year. Use the year drop-down to review historical data for a previous year.

| Γ |             |            | O        | O sho data   | Attendence | Dissistant | Orestee     |           |            |             | 1       | Have Defined | 11        | Neter     |
|---|-------------|------------|----------|--------------|------------|------------|-------------|-----------|------------|-------------|---------|--------------|-----------|-----------|
| L |             | Accounts   | Contacts | Schedule     | Attendance | Discipline | Grades      | Assessmen | ts Ass     | ignments    | Letters | User Defined | Hours     | Notes     |
| l | STUDENT     |            |          |              |            |            |             |           |            |             |         |              |           |           |
| ľ |             |            |          |              |            |            |             |           |            |             |         |              |           | 0         |
| l | 2018-2019 ¥ |            |          |              |            |            |             |           |            |             |         |              | Total Poi | nts: 0.00 |
| l | Date Seen   | Incident D | Date     | Incident Typ | be         | Offense    |             |           | Dispositio | on          |         |              | Po        | ints      |
| l |             | 4/10/2019  | )        | Referral     |            | Fighting   |             |           | Parent C   | ontacted by | Phone() |              | 0.0       | 00        |
| l |             | 4/10/2019  | )        | Classroom    |            | Profanit   | у           |           | None       |             |         |              | 0.0       | 00        |
| l | > 2/2/2019  | 2/1/2019   |          | Referral     |            | Disorde    | rly conduct |           | Lunch De   | etention    |         |              | 0.0       | 00        |

# **Grades Tab**

The **My Home > Grades** tab shows grades in each class based on the selected view. The Grade column display the word "None" until grades have been published. To view grades, select the appropriate view from the drop-down menu.

|                      | Accounts    | Contacts      | Schedule       | Attendance | e D   | iscipline  | Grades  | Assessm | ents A                      | ssignments                         | Letters                    | User Defined  | Hours | Notes |
|----------------------|-------------|---------------|----------------|------------|-------|------------|---------|---------|-----------------------------|------------------------------------|----------------------------|---------------|-------|-------|
| STUDENT              |             |               |                |            |       |            |         |         |                             |                                    |                            |               |       |       |
| School Year 2018     | -2019 🔻     | View Mark     | ing Period G   | irades 🔻   | for Q | uarter 4 🔻 | ]       |         |                             |                                    |                            |               |       | 0     |
| Report to print: 4 M | /IP - Secon | dary Report C | Card (Portrait | ) 🔻 🖶      |       |            |         |         |                             |                                    |                            |               |       |       |
| Course               | Teacher     |               | MP             | D          | ays   | Period     | Section | Grade   | Commer                      | nts                                |                            |               |       |       |
| Boys PE 7            | 🖾 Mr. Wi    | lliams        | Q1,Q2,Q3       | ,Q4 A      |       | 8          | 1       | 100     | An a     Shove              | bsolute pleas<br>v amazing pro     | ure to have<br>ogress      | in class.     |       |       |
| Computers 7          | Mr. An      | derson        | Q3,Q4          | A          | ,В    | 1          | 2       | 98      | More                        | e studying at h                    | nome can o                 | nly help.     |       |       |
| English 7            | 🖾 Morga     | n             | Q1,Q2,Q3       | ,Q4 A      | ,В    | 4 - 5-1    | 6       | 87      | Willin     Show             | ng to ask for e<br>vs a real aptit | extra help.<br>ude for STE | Ms.           |       |       |
| Math 7               | Mr. Ha      | 11            | Q1,Q2,Q3       | ,Q4 A      | ,В    | 6          | 2       | 73      | <ul> <li>Willing</li> </ul> | ng to ask for e                    | extra help.                |               |       |       |
| Science 7            | Ms. Ec      | lwards        | Q1,Q2,Q3       | ,Q4 A      | ,В    | 2          | 1       | 84      | Cont     Hard               | inuing to mak<br>worker.           | e progress                 | toward goals. |       |       |
| Soc St 7             | Mr. Fre     | eman          | Q1,Q2,Q3       | ,Q4 A      | ,В    | 7          | 5       | 75      | Willin     Com              | ng to ask for e<br>pletes most re  | extra help.<br>equired ass | ignments.     |       |       |
| Spanish 7            | Mrs. Y      | oung          | Q1,Q2,Q3       | ,Q4 A      | ,В    | 3          | 2       | 83      | An a     Show               | bsolute pleas<br>v amazing pro     | ure to have<br>ogress      | in class.     |       |       |

Available views include the following:

- Marking Period Grades
- Progress Report Grades
- Marking Period Average
- Assessment Grades
- Final Grades

Each view in the drop-down is driven by its own permission.

#### **Letters Tab**

On the Letters tab of a Student Record, users will see the student's Attendance Letter history. The list is read-only unless the user has permission to delete letters or mark them as ignored, and may be sorted by any column. Users may view other years' Attendance Letters by using the drop-down menu.

Users with the appropriate permission may delete any letter from the Letters tab. If this permission is enabled, a Delete 🞇 button will appear next to each letter in the list.

|       |        | Accounts            | Contacts | Schedule | Attendance | Discipline | Grades       | Assessments | Assignments      | Letters | User Defined | Hours  | Notes |
|-------|--------|---------------------|----------|----------|------------|------------|--------------|-------------|------------------|---------|--------------|--------|-------|
| STU   | IDENT  |                     |          |          |            |            |              |             |                  |         |              |        |       |
| 2019- | 2020 🔻 |                     |          |          |            |            |              |             |                  |         |              |        | 0     |
|       | Туре   | Threshold Na        | ame      |          | Threshold  | I          | As Of        | Cre         | ated On          |         | Detail       | Ignore | e     |
| ×     | Daily  | 5 Day Absent Letter |          |          | 6          |            | 4/10/2020 4/ |             | 4/10/2020 1:2 PM |         |              |        |       |

The Attendance Letters history shows the following information:

- Type: Displays the policy type that was used for that letter (this is determined based on the Attendance Policy settings in Maintenance). The values shown here may be Daily, Course, or Tardy, depending on the type of policy.
- Threshold Name: The name of the Attendance Policy stage that was used to generate this letter.
- Threshold: Shows the number of misses used for that particular Attendance Policy threshold.
- As Of: Reflects the date entered by the user when running the Attendance Letters search
- · Created On: Displays the date on which the user actually generated that letter
- Detail: Provides details about the course for which the letter was run. The details, which are separated by commas, are Course ID, Course Name, and Section Number (SN), respectively.

# **Schedule Tab**

The Schedule tab shows the student's schedule for each marking period or semester in read-only mode. This tab is typically empty for elementary students, because general education classes and "specials" (art, music) are typically set up as supplemental courses (courses not tied to specific periods).

*Note:* Depending on user permissions and settings in Maintenance, student schedules may not be available until after a specified date. When this is the case, a message will appear in place of the schedule to indicate that schedules are not currently available.

|                | Accounts    | Contacts | Schedule      | Attendance  | Discipline    | Grades    | Assess   | ments | Assignments | Letters | User Defined | Hours | Notes |
|----------------|-------------|----------|---------------|-------------|---------------|-----------|----------|-------|-------------|---------|--------------|-------|-------|
| STUDENT        |             |          |               |             |               |           |          |       |             |         |              |       |       |
| View: Schedule | ۲           |          |               |             |               |           |          |       |             |         |              |       |       |
|                |             |          |               |             |               |           |          |       |             |         |              |       | (7)   |
| Standard View  | r 🔍 Grid Vi | ew       |               |             |               |           |          |       |             |         |              |       |       |
|                |             |          |               |             | Quarter 1 - I | Mindex MS | : Middle |       |             |         |              |       |       |
| Period         | Section     |          | Course        |             |               |           |          | Days  | Room        | 🖂 Te    | acher        |       |       |
|                | 2           |          | ELA Monitorin | g           |               |           |          | A,B   |             | 🖂 M:    | s. Morris    |       |       |
| 1              | 1           |          | Soc St 8      |             |               |           |          | A,B   | 168         | 🖂 Mi    | r. Feeor     |       |       |
| 2              | 2           |          | Boys PE 8     |             |               |           |          | в     | GYM         | 🖂 Mi    | r. Williams  |       |       |
| 2              | 1           |          | Outdoor Life  |             |               |           |          | A     | 168         | 🖂 Mi    | r. Feeor     |       |       |
| 3              | 1           |          | Acc Art       |             |               |           |          | A,B   | 158         | 🖂 Mi    | r. Harris    |       |       |
| 4              | 6           |          | Science 8     |             |               |           |          | A,B   | 179         | 🖂 Mi    | r. Fiasco    |       |       |
| 6              | 3           |          | Spanish 8     |             |               |           |          | A,B   | 166         | M M     | s. Taylor    |       |       |
| 7              | 2           |          | AIS/Curriculu | n Support 8 |               |           |          | A     | 167         | 🖂 Mi    | rs. Spacely  |       |       |
| 7              | 13          |          | Homework Ha   | all 7/8     |               |           |          | В     | 154         | 🖂 Mi    | r. Butler    |       |       |
| 8              | 4           |          | English 8     |             |               |           |          | A,B   | 160         | 🖂 M     | organ        |       |       |

Click the Print disconto print the student's schedule. If multiple report formats are available, you will be provided with a drop-down menu where you may select the appropriate report format to be generated.

When viewing the Schedule tab, users typically have two (2) view options: Standard View and Grid View. These are presented as radio buttons; select the appropriate option to toggle the view between Standard and Grid views.